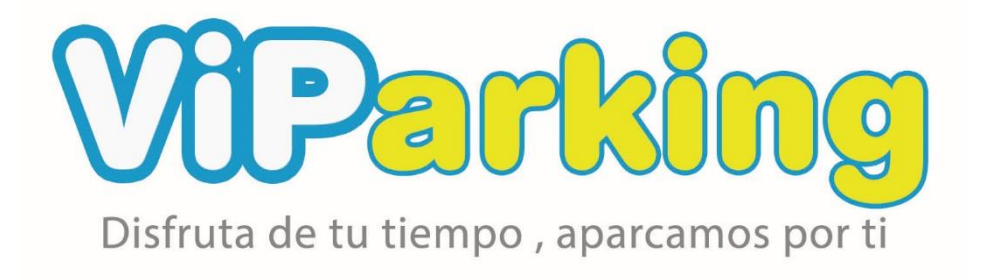

# MANUAL DE FUNCIONAMIENTO ZONA PRIVADA PARA PARTICULARES Y EMPRESAS

Parking aeropuerto Madrid

### **REGISTRARSE COMO PARTICULAR O EMPRESA**

#### ENTRA EN NUESTRA WEB: www.viparking.es

Para registrarnos como usuario en Viparking.es

1) Primero debemos pulsar sobre el botón de "REGÍSTRATE" en el menú superior IZQUIERDO de la página:

| 🖀 911410174 🖂 reservas@viparking.es      | REGISTRATE ZONA PRIVADA                 | 🐥 Familiamundo              |
|------------------------------------------|-----------------------------------------|-----------------------------|
| Disfruita de la liampo, aparcamos por li | CIONA COMPARA PRECIOS PARKING SERVICIOS | EMPRESAS AGENCIAS OPINIONES |
| eropuerto Madrid                         |                                         | 1. THE                      |
| liparking                                |                                         |                             |
| ráneo con conductor, si                  |                                         |                             |
| io más económico le                      |                                         |                             |
| ervicio, tarifas low cost                |                                         |                             |
| volución de su coche 4                   | 4                                       |                             |

2) A continuación, nos llevará a este formulario, donde debemos introducir el nombre de usuario, nuestro correo electrónico, seleccionar en tipo de cuenta "Particular", "Empresa", según sea el caso, marcar el re-captcha y por último pulsar en el botón "Registrarse":

| Disfruta de tu liempo, aparcamos por li                        |
|----------------------------------------------------------------|
| Regístrate en este sitio                                       |
|                                                                |
| Nombre de usuario                                              |
| Nachin                                                         |
| Correo electrónico                                             |
| nachin@yahoo.es                                                |
| Seleccionar tipo de cuenta                                     |
| Particular •                                                   |
|                                                                |
| No soy un robot                                                |
| Recibirás confirmación del registro por correo<br>electrónico. |
| Registro                                                       |
| Acceder   ¿Has olvidado tu contraseña?                         |
| ← Volver a Aparcamiento aeropuerto Madrid                      |
|                                                                |
| Política de privacidad                                         |
|                                                                |

<u>IMPORTANTE:</u> Recibiremos un email en la dirección que hemos indicado. Este email servirá como confirmación del registro, y en él encontraremos un link que nos servirá para poner una contraseña a nuestro usuario.

MUY IMPORTANTE DEBES BUSCAR POR LO GENERAL EL CORREO EN SPAM O NO DESEADO – MUY IMPORTANTE AÑADE NUESTRA DIRECCION COMO SEGURA

Tendremos que abrir nuestro correo y pulsar en el enlace que nos ha llegado:

De: **VIParking** <no-reply@viparking.es> Date: vie., 12 abr. 2019 a las 10:14 Subject: [Aparcamiento aeropuerto Madrid] Información de tu usuario y contraseña To: <ejemplo@ejemploempresa.com>

Nombre de usuario: ejemploempresa

Para establecer tu contraseña visita la siguiente dirección:

<https://www.viparking.es/dev/wp-login.php?action=rp&key=buVH260IY18dfSPYtcpO&login>

https://www.viparking.es/dev/wp-login.php

Al pulsar en dicho enlace nos llevará a la siguiente ventana, en donde hay que **eliminar** la contraseña que viene por defecto e introducir la nueva clave que vayamos a utilizar para el usuario genérico como particular o empresa:

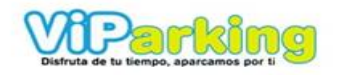

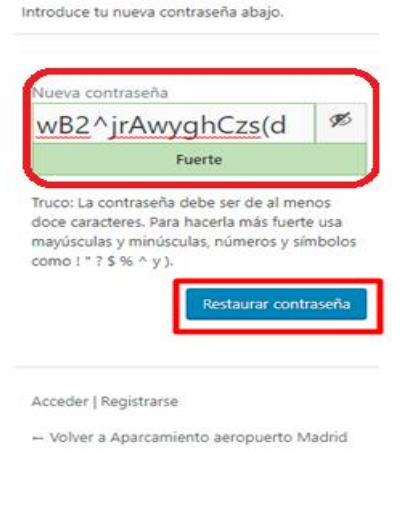

Política de privacidad

Una vez restaurada la contraseña, ya podemos entrar con nuestro usuario y la nueva contraseña para hacer uso del portal de "Particulares" ó "Empresa" de VIParking.es

#### USO DEL SITIO WEB: PARA PARTICULARES Y EMPRESAS

#### ENTRA EN NUESTRA WEB: <u>www.viparking.es</u>

1) Para iniciar sesión en nuestra "ZONA PRIVADA VIPARKING", seleccionamos el botón "ACCEDER O ZONA PRIVADA" del menú superior:

and

|          | REGÍSTRATE      | ZONA PRIVADA |           |          |          | ACCEDER   |  |
|----------|-----------------|--------------|-----------|----------|----------|-----------|--|
| FUNCIONA | COMPARA PRECIOS | PARKING      | SERVICIOS | EMPRESAS | AGENCIAS | OPINIONES |  |
|          | H               |              | 6         |          |          |           |  |

Inmediatamente saldrá una ventana en la que debemos introducir el nombre de usuario y contraseña con el que nos hemos registrado como particular o empresa y pulsar el botón, debemos marcar la casilla no soy un robot y en ocasiones responder a los que nos pregunta el Re-capchas, luego pulsamos en "ACCEDER":

|   | Disfruta de tu tiempo, aparcamos por ti                          |  |
|---|------------------------------------------------------------------|--|
|   | Nombre de usuario o dirección de correo<br>electrónico           |  |
|   | Usuario                                                          |  |
|   | Contraseña                                                       |  |
|   | ••••••                                                           |  |
|   | No soy un robot     recarry Protecter     Recuérdame     Acceder |  |
| _ | Registro   ¿Has olvidado tu contraseña?                          |  |
|   | - Volver a Aparcamiento aeropuerto Madrid                        |  |
|   | Política de privacidad                                           |  |

Tras introducir el usuario y la contraseña accederemos a la **"ZONA PRIVADA VIPARKING"** como particular o empresa, según sea el caso.

En la "ZONA PRIVADA VIPARKING" es donde se registran y almacenan todos nuestros datos de usuario, las reservas que realizamos, el historial de reservas, nuestras facturas, y vehículos que usamos frecuentemente.

#### 1) Datos de Usuario:

Una vez nos hemos registrado como usuarios de Viparking.es, el primer paso será ingresar nuestros datos de usuario. Lo haremos pulsando en el apartado "Datos de Usuarios" y a continuación en el botón "Editar perfil":

| Próximas Reservas                      | Datos del usuario                                    |                                                           |             |
|----------------------------------------|------------------------------------------------------|-----------------------------------------------------------|-------------|
| <b>a</b> Datos de Usuarios             | NIC.                                                 | Dissertion                                                | Editar perf |
| Facturas                               | Teléfono:                                            | Ciudad: Parla                                             |             |
| Promociones                            | Email: familiamundo@hotmail.com<br>Provincia: Madrid | Código Postal:<br>Método de facturación: Requiere factura |             |
| 🔊 Métodos de pago                      |                                                      |                                                           |             |
| 🖨 Vehículos                            |                                                      |                                                           |             |
| D Historial de reservas                |                                                      |                                                           |             |
|                                        |                                                      |                                                           |             |
| Nueva reserva                          |                                                      |                                                           |             |
| Realiza una nueva reserva con nosotros |                                                      |                                                           |             |

Al pulsar el botón de **"editar perfil"** nos saldrá la siguiente ventana, donde podremos introducir todos los datos personales o de empresa.

| Próximas Reservas                      | Editar Información del U | suario                 |
|----------------------------------------|--------------------------|------------------------|
| Datos de Usuarios                      | Datos persona            |                        |
| Pacturas                               | Nombre:                  | Apellidos:             |
| Promociones                            |                          |                        |
| Métodos de pago                        | NIF                      |                        |
| 🗣 Vehículos                            |                          |                        |
| D Historial de reservas                | Datos fiscales           |                        |
|                                        | Dirección:               | Teléfono:              |
| Nueva reserva                          |                          |                        |
| Realiza una nueva reserva con nosotros | Ciudad:                  | Código Postal:         |
|                                        | Parla                    |                        |
|                                        | Provincia:               | Método de facturación: |
|                                        | Madrid                   | Solicitud de factura   |
|                                        | Notificaciones           |                        |
|                                        | Email:                   |                        |
|                                        | familiamundo@hotmail.com |                        |

En "Datos persona" debemos introducir el nombre y apellidos.

Recuerde marcar la opción de **"Solicitud de factura"** si desea una factura por cada servicio, de lo contrario Viparking hará una sola factura global.

2) Registro de vehículos:

Zona Privada Viparking

En la **"ZONA PRIVADA VIPARKING"** tendremos la opción de registrar los vehículos con los cuales solemos ir al aeropuerto. Para registrarlos deberemos pulsar el botón **"vehículos"** que aparece en el menú izquierdo y posteriormente el botón de **"Añadir coche"** en la parte superior derecha del apartado de **Información de Vehículos**:

| ZONA PRIVADA VIPAR                    | RKING                       |          |        |       |              |
|---------------------------------------|-----------------------------|----------|--------|-------|--------------|
| Drávimas Deservas                     | Información de Vé           | ahículos |        |       | Añadir coche |
| <ul> <li>Datos de Usuarios</li> </ul> | MATRÍCULA                   | MARCA    | MODELO | COLOR | ACCIÓN       |
| Pacturas                              | No hay Vehículos Disponible | S        |        |       |              |
| Promociones                           |                             |          |        |       |              |
| 🔊 Métodos de pago                     |                             |          |        |       |              |
| 🖶 Vehículos                           |                             |          |        |       |              |
| D Historial de reservas               |                             |          |        |       |              |
| &+ Users                              |                             |          |        |       |              |
|                                       | -                           |          |        |       |              |
| Nueva reserva                         |                             |          |        |       |              |

Al pulsar el botón "Añadir coche", nos aparecerá una nueva ventana dónde deberemos introducir la matrícula, marca, modelo y color de los vehículos que deseamos registrar y posteriormente pulsar el botón "Añadir Vehículo", como sigue:

|                         | DKING              |        |                 |
|-------------------------|--------------------|--------|-----------------|
| ZONA PRIVADA VIPAR      | RKING              |        |                 |
|                         |                    |        |                 |
| Próximas Reservas       | Añadir Nuevo Vehíc | ulo    |                 |
| Datos de Usuarios       | Matrícula:         | Marca: |                 |
| Pacturas                | 9703JCK            | Seat   |                 |
| Promociones             | Modelo:            | Color: |                 |
| 🔊 Métodos de pago       | Leon               | Rojo   |                 |
| 🖶 Vehículos             |                    |        | Añadir Vehículo |
| D Historial de reservas |                    |        |                 |
| 🛃 Users                 |                    |        |                 |
|                         |                    |        |                 |
| Nueva reserva           |                    |        |                 |

Una vez se ha añadido el vehículo, éste quedará registrado en el apartado de **Información de Vehículos** de la "ZONA PRIVADA VIPARKING", pudiéndose añadir más coches al pulsar nuevamente el botón "Añadir coche":

| MATRÍCULA<br>9703ICK | MARCA<br>Seat | MODELO | COLOR | ACCIÓN           |
|----------------------|---------------|--------|-------|------------------|
| 9703ICK              | Seat          | Leon   | Negro | A - <del>A</del> |
|                      |               |        | Negro | d 🖉 🛄            |
|                      |               |        |       |                  |
|                      |               |        |       |                  |
|                      |               |        |       |                  |
|                      |               |        |       |                  |
|                      |               |        |       |                  |
|                      |               |        |       |                  |

#### 3) Facturas:

Una vez prestado el servicio de recogida y devolución del coche Viparking generará la factura correspondiente, siempre y cuando tengamos activada la opción de **"solicitud de facturas"** en el **"Método de Facturación"**, del apartado de **"Datos de Usuario"**.

Para poder consultar las facturas, debemos pulsar en **"Facturas"** del menú izquierdo de la **"ZONA PRIVADA VIPARKING"**, que nos remitirá al **"Historial de Facturas"**.

Desde el **"Historial de Facturas"** nos podremos descargar la factura en PDF, pulsando sobre **"DESCARGAR FACTURA":** 

| ZONA PRIVADA VIPA                     | RKING      |                    |              |            |               |                   |
|---------------------------------------|------------|--------------------|--------------|------------|---------------|-------------------|
|                                       | Facturas   |                    |              |            |               |                   |
| <ul> <li>Datos de Usuarios</li> </ul> | Historíal  | de Facturas        |              |            |               |                   |
| <b>9</b> Facturas                     | Nº FACTURA | FECHA              | NOMBRE       | CIF/NIF    | N° DE RESERVA | DESCARGAR FACTURA |
| Promociones                           | 2517       | 29 abr. 2019 10:52 | Empresa S.L. | B-87654321 | 25698         | *                 |
| 🔊 Métodos de pago                     |            |                    |              |            |               |                   |
| 🖨 Vehículos                           |            |                    |              |            |               |                   |
| Historial de reservas                 |            |                    |              |            |               |                   |
| 🛃 Users                               |            |                    |              |            |               |                   |
|                                       |            |                    |              |            |               |                   |
| Nueva reserva                         |            |                    |              |            |               |                   |

E inmediatamente nos aparecerá un pdf con la factura desglosada del servicio prestado, incluidos los servicios extras solicitados:

|                                   | FACTURA Nº VO                                                 | 22-19               |                |
|-----------------------------------|---------------------------------------------------------------|---------------------|----------------|
| Viparking                         | g Aeropuertos S.L.                                            | P <sup>III2I4</sup> | 58             |
| Dirección: Calle                  | Progreso 2 P.I. Los Olivos                                    | PARKING             |                |
| Getafe, 28903<br>Teléfono: 91 141 | 01 74 - 622 364 437                                           | VIPansu             |                |
| C.I.F.: B8706621                  | 3                                                             | Parking Baraja      | is low cost    |
| Modo de pago: E                   | fectivo                                                       | Grupo Byp           | arking         |
|                                   |                                                               | Recogemos y entre   | gamos su coche |
| Nº DE FACTURA                     | V022-19                                                       | en la puerta de las | Terminales de  |
| recha: 29-abril                   | .9                                                            | Aeropuerto Barajas  | de Madrid.     |
|                                   | CLIENTE                                                       |                     |                |
|                                   |                                                               |                     |                |
| Nombre:<br>Dirección:             | calle ensavo 2                                                |                     |                |
| Localidad:                        | Getafe                                                        |                     |                |
| Provincia:                        | Madrid                                                        |                     |                |
| C.P.:                             | 28906                                                         |                     |                |
| C.I.F.:                           | 000333444<br>B-87654321                                       |                     |                |
| E-Mail:                           | empresa@ejemploempresa.c                                      | :om                 |                |
|                                   | CONCEPTO                                                      | )                   |                |
| Servicio de ap                    | arcamiento low cost con chofer - Aero                         | puerto Barajas Mad  | rid.           |
|                                   | DESCRIPCIÓN                                                   | 1                   |                |
| Servicio de Ap<br>conductor (02/  | arcamiento Aeropuerto Barajas low co<br>05/2019 - 04/05/2019) | st, con servicio de | 16.53          |
| IVA. 21%                          |                                                               |                     | 3.47           |
|                                   |                                                               | TOTAL               | 20.00          |
|                                   | www.viparking                                                 | Les                 |                |
|                                   | Regimen general o                                             | del IVA             |                |
|                                   | www.viparking<br>Regimen general (                            | i.es<br>del IVA     |                |

4) Promociones:

En esta zona aparecerán promociones y descuentos puntuales, cuando haya

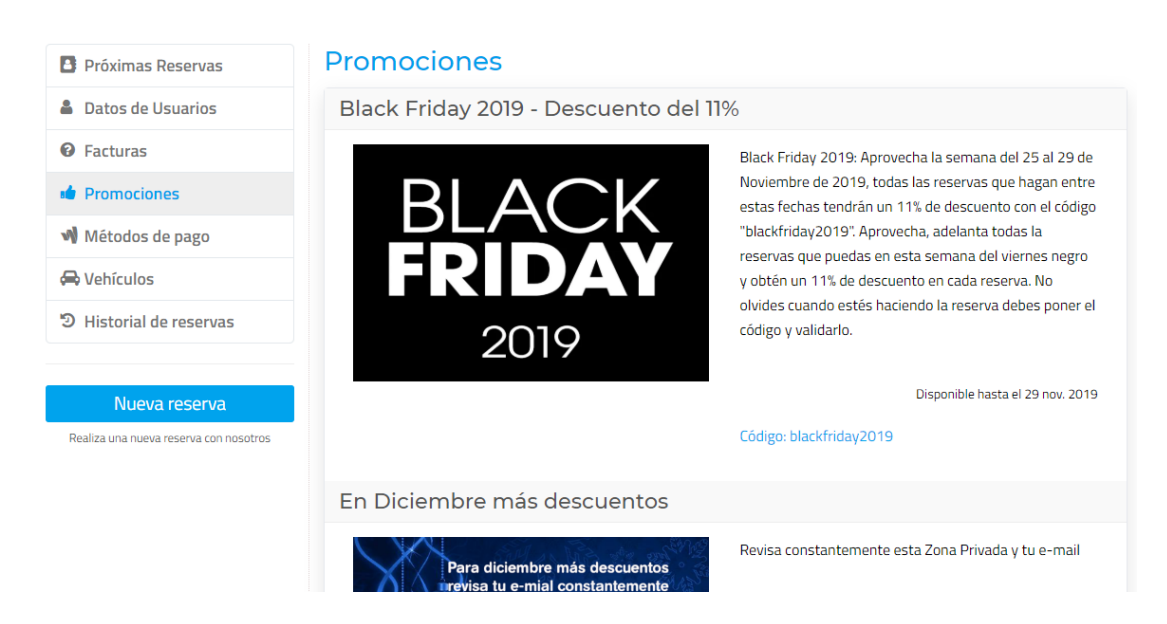

Los códigos promocionales deben ser introducidos y validados al momento de hacer usted mism@ la reserva desde la zona privada, si usted llama a nuestra central de reservas para que realicen la reserva, el código no será válido. Gestione usted mismo su reserva.

#### 5) Métodos de pago:

Al pulsar el botón de "Método de pago" del menú izquierdo podemos configurar la forma de pago en todas nuestras reservas, siendo estas las de "pago al conductor" o "pago online".

Si elegimos **pago al conductor**, el servicio se pagará una vez nos sea devuelto el coche al regreso de nuestro viaje. El pago puede ser en efectivo o mediante tarjeta. Si el pago se realizará con tarjeta, deberemos informar al conductor con antelación para que lleve consigo la maquina TPV.

Si elegimos el **pago online,** éste se hará al momento de hacer la reserva. Ésta es la forma más ágil y cómoda de realizar el pago.

| Próximas Reservas       | Método de pago                            |
|-------------------------|-------------------------------------------|
| Datos de Usuarios       | Elige método de pago                      |
| Facturas                | Elige método de pago<br>Pago al conductor |
| I Promociones           | Pago online                               |
| 🔊 Métodos de pago       |                                           |
| 🖨 Vehículos             |                                           |
| D Historial de reservas |                                           |
| &+ Users                |                                           |

#### 6) Historial de Reserva:

En el apartado de **"Historial de reservas"** del menú izquierdo, nos saldrán los detalles de las reservas de los servicios que ya se han prestado:

| Próximas Reservas       | Historíal de reserva      | S          |        |                       |                    |       |        |
|-------------------------|---------------------------|------------|--------|-----------------------|--------------------|-------|--------|
| Datos de Usuarios       | FECHA DE ENTRADA / SALIDA | Nº RESERVA | NOMBRE | DETALLES DEL VEHÍCULO | TERMINAL           | TOTAL | ESTADO |
| Facturas                |                           |            |        |                       | Salida/<br>Llegada |       |        |
| Promociones             | Datos no Encontrados!     |            |        |                       |                    |       |        |
| Métodos de pago         |                           |            |        |                       |                    |       |        |
| 🖨 Vehículos             |                           |            |        |                       |                    |       |        |
| 🤊 Historial de reservas |                           |            |        |                       |                    |       |        |
| 🏝 Users                 |                           |            |        |                       |                    |       |        |
|                         |                           |            |        |                       |                    |       |        |

1) Users: Esta opción solo esta activa para las empresas, ya que pueden crear usuarios para que cada uno de sus empleados haga sus reservas y estas reservas sean cargadas a la empresa y se generar facturas.

| Próximas Reservas                      | USUARIOS D | E EMPRESA |                      | Añadir nuevo usuario |
|----------------------------------------|------------|-----------|----------------------|----------------------|
| Datos de Usuarios                      | USUARIO    | NOMBRE    | EMAIL                | ACCIÓN               |
| • Facturas                             | Empleado   | Empleado  | empleado@empresa.com |                      |
| Promociones                            |            |           |                      |                      |
| 🔊 Métodos de pago                      |            |           |                      |                      |
| 🖨 Vehículos                            |            |           |                      |                      |
| Historial de reservas                  |            |           |                      |                      |
| 🛃 Users                                |            |           |                      |                      |
|                                        |            |           |                      |                      |
| Nueva reserva                          |            |           |                      |                      |
| Realiza una nueva reserva con nosotros |            |           |                      |                      |

#### COMO REALIZAR UNA RESERVA

| Próximas reservas                                       | Nueva reserva                                            |                                                                            |               |                                          |         |             |
|---------------------------------------------------------|----------------------------------------------------------|----------------------------------------------------------------------------|---------------|------------------------------------------|---------|-------------|
| Datos de Usuarios                                       | Crear nueva rese                                         | erva                                                                       |               |                                          |         |             |
| Facturas                                                | Aeropuerto de Madrid                                     |                                                                            | Ŧ             |                                          |         |             |
| Promociones                                             | Entrega coche *                                          |                                                                            |               | Devolución coche *                       |         |             |
| 🖨 Vehículos                                             | Fecha de salida                                          | 04:00 •                                                                    | Terminal-T1 • | Fecha de llegada                         | 00:15 💌 | Terminal-T1 |
| 🤊 Historial de reservas                                 | Aerolínea de vuelo de regre                              | 50 *                                                                       |               | Vuelo:Ciudad de Procedencia de Regreso * |         |             |
| 🛃 Users                                                 | Seleccione la Aerolínea                                  |                                                                            | •             |                                          |         |             |
|                                                         | Número de vuelo de regreso                               | •                                                                          |               | ¿De regreso factura mal                  | etas? * |             |
| Nueva reserva<br>Realiza una nueva reserva con nosotros | (Dato muy importarte. Si no lo d<br><b>Observaciones</b> | (Dato muy importarte. Si no lo conoce escriba "no tengo")<br>Observaciones |               | © Si © No                                |         |             |

Para realizar una reserva, debemos pulsar el botón "Nueva Reserva", ubicado en la parte inferior del menú izquierdo de la "ZONA PRIVADA VIPARKING" y posteriormente rellenar todos los campos requeridos.

A) Primero hay que introducir la fecha de entrega del coche, la hora y la terminal (T1, T2 o T4) del aeropuerto de Madrid Barajas en donde deseamos que se recoja nuestro coche y la fecha de devolución del coche, la hora y la terminal del aeropuerto de Madrid Barajas donde se desea que se devuelva el coche.

En el caso en que no hubiera sitio en nuestros parkings para las fechas y horarios seleccionados, aparecerá el siguiente mensaje: "Los parking no están disponibles en estos horarios":

| L                    | os parking. | no están dis  | ponibles en estos  | horarios.           |
|----------------------|-------------|---------------|--------------------|---------------------|
| Nueva reserv         | 'a          |               |                    |                     |
| Crear nueva re       | serva       |               |                    |                     |
| Aeropuerto de Madrid |             | v             |                    |                     |
| Entrega coche *      |             |               | Devolución coche * |                     |
| 26/Apr/2019          | 12:45 🔻     | Terminal-T4 🔻 | 28/Apr/2019        | 08:00 Terminal-T4 T |

**Importante:** El mismo diálogo saldrá si las reservas se hacen hasta 12 horas antes de la hora de recogida, por lo que es importante que la reserva las hagamos con al menos **12 horas** de antelación respecto de la fecha de **entrega del coche**.

B) Igualmente, debemos indicar la aerolínea y número de vuelo de regreso de nuestro viaje, la ciudad de procedencia y si facturamos maletas al regreso:

| Próximas reservas                      | Nueva rese               | rva                    |               |                         |              |               |
|----------------------------------------|--------------------------|------------------------|---------------|-------------------------|--------------|---------------|
| Datos de Usuarios                      | Crear nueva              | reserva                |               |                         |              |               |
| Facturas                               | Aeropuerto de Madrid     |                        | v             |                         |              |               |
| Promociones                            | Entrega coche *          |                        |               | Devolución coche *      |              |               |
| 🖨 Vehículos                            | 29/Apr/2019              | 14:00 🔻                | Terminal-T4 🔻 | 30/Apr/2019             | 08:00 🔻      | Terminal-T4 🔻 |
| Historial de reservas                  | Aerolínea de vuelo de    | regreso *              |               | Ciudad de Procedencia d | ie Regreso * |               |
| 🛃 Users                                | KLM-KL                   |                        | •             | Amsterdam               |              |               |
|                                        | Número de vuelo de re    | egreso *               |               | ¿De regreso factura mal | etas? *      |               |
|                                        | KL456                    |                        |               | 🖲 Si 💿 No               |              |               |
| Nueva reserva                          | (Dato muy importarte. Si | no lo conoce escriba " | no tengo")    |                         |              |               |
| Realiza una nueva reserva con nosotros | Observaciones            |                        |               |                         |              |               |
|                                        |                          |                        |               |                         |              |               |
|                                        |                          |                        |               |                         |              |               |

- C) Posteriormente, el sistema ya trae por defecto los Datos del conductor: el nombre y apellido, teléfono, correo electrónico, su número de identificación.
- D) Código de promoción, si hay activos códigos de promoción los debe introducir y validar.

| Identificación *                |     |                   |
|---------------------------------|-----|-------------------|
| Código de promoción<br>Opcional | ×   | alidar            |
| Método de pago                  | Sel | eccionar vehiculo |

E) En Método de pago deberemos seleccionar si éste se hará mediante "Pago al conductor" o "Pago online".

En el apartado de **Seleccionar vehículo**, nos saldrá un listado de los distintos coches que tenemos registrados en la cuenta de usuario de particular, además de darnos la posibilidad de añadir alguno más, al pulsar el botón "Añadir coche".

| Nombre *             | Apellidos *                    |
|----------------------|--------------------------------|
| Pedro                | Jiménez                        |
| Teléfono *           | E-mail *                       |
| 917654321            | empleadouno@ejemploempresa.com |
| dentificación *      |                                |
| 98765432T            |                                |
| Código de promoción  |                                |
| Opcional             | Validar                        |
| Método de pago       | Seleccionar vehiculo           |
| Eliza métada da asas | - Cost 0702/5// Añadir coche   |

F) Finalmente, en el apartado de Servicio deberemos seleccionar si queremos que nuestro coche quede resguardado en el "parking exterior" o en el "parking subterráneo". El sistema nos mostrará una comparativa del precio del parking, si éste es exterior o subterráneo.

Asimismo, en el apartado de **Extras**, tenemos la opción de elegir algunos **servicios extraordinarios** mientras nos encontramos de viaje, tales como el **Lavado** del coche, la posibilidad de llevar nuestro coche a la **ITV** o al **taller**, así como el de poner al coche una **funda protectora**.

En el apartado **"Tu plaza"** nos mostrará el precio del parking total según las fechas señaladas y si éste es subterráneo o exterior y en el apartado **"Tu plaza con extras"** nos mostrará el precio final incluidos los extras seleccionados en la reserva.

Por último, deberemos pulsar el botón "Confirmar reserva".

| Servicio:                                                                                  |                                                                          |                                   |                                                |
|--------------------------------------------------------------------------------------------|--------------------------------------------------------------------------|-----------------------------------|------------------------------------------------|
| Parking Exterior 17,00 €                                                                   | Parking Subterráneo 19,0                                                 | 00€                               |                                                |
| Extras:                                                                                    |                                                                          |                                   |                                                |
| 🚔 Lavado                                                                                   | Tarifas desde 15€                                                        | ( Taller                          | Entregar y recoger su coche                    |
| <ul> <li>Completo-Vip 25 €</li> <li>Exterior-Basic 15 €</li> <li>Sin lavado 0 €</li> </ul> | <ul> <li>Interior-Pro 15 €</li> <li>Completo gran tamaño 30 €</li> </ul> | Concertado 25 €<br>Sin taller 0 € | Mi Taller 25 €                                 |
|                                                                                            | Llevamos su coche a la ITV                                               | Funda Protec                      | Ctora Proteja su coche                         |
| • IIV 25¢                                                                                  | Sin IIV OE                                                               | Funda 36                          | Sin funda protectora 0€           Tu plaza 19€ |
| Acepta las condiciones del se                                                              | ervicio? Condiciones del servicio*                                       |                                   | Tu plaza con extras 69 €                       |

G) Una vez enviada la solicitud de la reserva (al pulsar el botón "confirmar reserva"), pasará un tiempo prudencial donde Viparking verificará la disponibilidad del parking y confirmará la solicitud de reserva.

**Confirmada la reserva**, en el apartado de **"Próximas reservas"** nos saldrá la siguiente ventana:

| Próximas Reservas       | Próximas Reservas                         |                           |
|-------------------------|-------------------------------------------|---------------------------|
| Datos de Usuarios       | Aeropuerto de Madrid VIParking            | PENDIENTE DE CONFIRMACIÓN |
| • Facturas              | Número de Reserva: 25696                  |                           |
| Promociones             | Recogida del vehículo: 27 abr. 2019 14:00 | ver-imprimir reserva      |
| 🔊 Métodos de pago       | Devolución del vehículo: 1 ene. 1970 8:00 | Como funciona             |
| 🖨 Vehículos             | Vehículo: 9703ICK - Seat -Leon            | Guardar SOLICITUDE en PDF |
| D Historial de reservas | <b>Total:</b> 40 €                        | Modificar reserva         |
| 📲 Users                 |                                           | Cancelar Reserva          |
|                         |                                           |                           |

En donde podemos ver el **número de la reserva**, la **fecha y hora de la recogida y devolución** del vehículo, los **datos del vehículo** y el **total a pagar** por el servicio.

Importante: Cuando se pulsa el botón "Confirmar reserva", la reserva aparece como "PENDIENTE DE CONFIRMACIÓN" en tanto el sistema confirma que efectivamente hay espacio en los parkings de Viparking los días seleccionados. Una vez confirmado por Viparking, en el apartado de "Próximas Reservas" aparecerá la misma como "CONFIRMADA".

| Próximas Reservas       | Próximas Reservas                             |                           |
|-------------------------|-----------------------------------------------|---------------------------|
| Datos de Usuarios       | Aeropuerto de Madrid VIParking                | CONFIRMADA                |
| Facturas                | Número de Reserva: 25696                      | Ver-imprimir reserva      |
| Promociones             | Recogida del vehículo: 27 abr. 2019 14:00     |                           |
| 🔊 Métodos de pago       | Devolución del vehículo: 1 ene. 1970 8:00     | Guardar SOLICITUDE en PDE |
| 🖨 Vehículos             | Vehiculo: 9703ICK - Seat -Leon<br>Total: 40 € | Modificar reserva         |
| D Historial de reservas |                                               | Gaaalan Daamu             |
| &+ Users                |                                               | Cancelar Reserva          |

En el menú derecho del apartado de "Próximas Reservas", nos da la posibilidad de "verimprimir la reserva", "guardar la solicitud en un PDF", "modificar la reserva" o "cancelar la reserva".

**Importante:** Una vez hecha la reserva, ésta se podrá modificar al pulsar en el botón **"modificar reserva"**. Sin embargo, sólo se pueden modificar los siguientes campos que no afectan el precio:

| Si requiere cambiar las fechas, tipo de parking y ex<br>la reserva, solo se pueden modificar los siguientes | xtras contratados debe cancelar la reserva y hacer una nueva.Una vez hecha<br>s campos que no afectan el precio. |
|----------------------------------------------------------------------------------------------------|----------------------------------------------------------------------------------------------------|
| Editar Información del Rese                                                                                 | rvas                                                                                                    |
| Entrega coche *                                                                                             | Devolución coche *                                                                                               |
| Terminal-T4 ▼                                                                                               | Terminal-T4 💌                                                                                                    |
| Aerolínea de vuelo de regreso *                                                                             | Ciudad de procedencia *                                                                                          |
| KLM-KL                                                                                                    | ✓ Amsterdam                                                                                                    |
| Número de vuelo de regreso *                                                                                | ¿De regreso factura maletas? *                                                                                   |
| KL456                                                                                                    | 🖲 Si 💿 No                                                                                                    |
| (Dato muy importarte. Si no lo conoce escriba no tengo)                                                     |                                                                                                    |

# Si requiere cambiar las fechas, tipo de parking y extras contratados debe cancelar la reserva y hacer una nueva.

Para **cancelar la reserva**, deberemos pulsar el botón correspondiente, en el menú derecho del apartado **"Próximas Reservas"** y nos aparecerá una ventana emergente confirmando si deseamos cancelar la reserva. Una vez pulsado el botón de **"Aceptar"**, la reserva quedará cancelada.

| www.viparking.es dice                 |         |          |
|---------------------------------------|---------|----------|
| ¿Estás seguro de cancelar la reserva? |         |          |
|                                       | Acontar | Cancelar |

**Importante:** Por razones de Protección de Datos, si quieren cancelar la reserva y han hecho el pago online, la devolución no se hará a la tarjeta directamente, pues es el banco quien maneja los datos sensibles correspondientes a las tarjetas bancarias. Por lo tanto, para solicitar la devolución del importe correspondiente, tendrán que enviar un correo electrónico a: reservas@viparking.es proporcionando el número de cuenta para hacer la devolución del importe del servicio.

# Gracias por confiar en Viparking.es

## www.viparking.es